# **Removing and Adding Advising Holds**

Academic advisors are responsible for <u>removing</u> **D01** holds with the reasons **ADV (regular advising)**, **PRB (Probation advising)**, **and WARN (Warning advising)** service indicators on their own advisees. They may also <u>add</u> **D01** ADV (regular advising) service indicators to their advisees if needed. If only certain individuals need the hold, it is best for the advisor to add it. If all of the students on your advisee list need the ADV hold, contact Records and Registration for assistance.

**Important**: Advising offices that use other advising holds (i.e. 101 or MCN) must remove their holds for each student individually using the General Info tab of the student's details (second method below) or the Manage Service Indicators under the Campus Community menu (administrative way).

Removing advising holds can be done in several ways.

#### Removing a D01 advising hold from the My Advisee list

Remove holds one student at a time on the My Advisee List in your Advisor Center

 this list will have a column labeled Remove Hold and a button with the same name next
 to each student that has a hold. Click on the button next to the student to remove hold.
 *a. This only works for D01 holds.*

| <u>F</u> aculty | Center Advisor Center Search              |               |                         |                                |           |                        |              |
|-----------------|-------------------------------------------|---------------|-------------------------|--------------------------------|-----------|------------------------|--------------|
| My Advis        | sees   Student Center   General Info      | Transfer Cred | it   A <u>c</u> ademics |                                |           |                        |              |
| My Adv          | isees                                     |               |                         |                                |           |                        |              |
| Select d        | lisplay option                            |               |                         |                                |           |                        |              |
|                 | Link to Photos                            | O Include pl  | notos in list           |                                |           |                        |              |
|                 |                                           |               |                         |                                |           | Personalize            | Find   🔄   📑 |
| Notif           | y Photo Name                              | ID            | View Student Details    | Plans                          | Level     | New Student Admit Type | Remove Hold  |
| 1               | <u>E</u> e                                |               | View Student Details    | BIO.BS, NUT.M, PA.PRE2         | Junior    |                        |              |
| 2               | Es.                                       |               | View Student Details    | BIO.BS, PA.PRE2, PSY.M         | Junior    |                        |              |
| 3               | En la la la la la la la la la la la la la |               | View Student Details    | BIO.BS, NUT.M, PA.PRE2         | Sophomore |                        |              |
| 4               | <u>E</u> e                                |               | View Student Details    | BIO.BS, CHM.M,<br>PA.PRE2      | Sophomore | -                      | Remove Hold  |
| 5               | <u>E</u> e                                |               | View Student Details    | BIO.BS, MTH.M,<br>PA.PRE2      | Sophomore |                        |              |
| 6               | <u>E</u> e                                |               | View Student Details    | BIO.BS, PA.PRE2,<br>SAHBS.PROP | Senior    |                        |              |
| 7 🗆             | Zo                                        |               | View Student Netaile    | RIO RS PA PRE? PSV M           | lunior    |                        |              |

A message will pop up asking you to confirm. Click **OK** to continue.

| - | Level New Student Admir                   | tТ |
|---|-------------------------------------------|----|
| h | Message                                   |    |
| F |                                           |    |
| N | Remove advising hold for 200213726? (0,0) |    |
| c |                                           |    |
| 2 | OK Cancel                                 |    |
| N | Soppomore                                 |    |

Now the advising hold has been removed from that student. For students that have both an ADV hold and a WARN or PRB hold, this button will remove both of them at the same time.

|   |        |            |      |    |                      |                                |           | Personalize            | Find   💷   🔣 |
|---|--------|------------|------|----|----------------------|--------------------------------|-----------|------------------------|--------------|
|   | Notify | Photo      | Name | ID | View Student Details | Plans                          | Level     | New Student Admit Type | Remove Hold  |
| 1 |        | ŝ          |      |    | View Student Details | BIO.BS, NUT.M, PA.PRE2         | Junior    |                        |              |
| 2 |        | <u>e</u> q |      |    | View Student Details | BIO.BS, PA.PRE2, PSY.M         | Junior    |                        |              |
| 3 |        | <u>ě</u> ę |      |    | View Student Details | BIO.BS, NUT.M, PA.PRE2         | Sophomore |                        |              |
| 4 |        | <u>.</u>   |      |    | View Student Details | BIO.BS, CHM.M,<br>PA.PRE2      | Sophomore | $\langle$              |              |
| 5 |        | <u>.</u>   |      |    | View Student Details | BIO.BS, MTH.M,<br>PA.PRE2      | Sophomore |                        |              |
| 6 |        | <u>.</u> ? |      |    | View Student Details | BIO.BS, PA.PRE2,<br>SAHBS.PROP | Senior    |                        |              |
| 7 |        | ŝ          |      |    | View Student Details | BIO.BS, PA.PRE2, PSY.M         | Junior    |                        |              |

Tip: The Remove Hold column appears if even a single advisee on your list has an advising hold. The column disappears if none of your advisees have one of those holds.

2. Remove all advising holds from all of your advisees at the same time in the My Advisee List. Scroll to the bottom of the advisee list and click on Remove All Advisee Holds.

| 142  |         | <u>Eq</u>            | View Student        | Details | BIO.BS, ERS.M, PA.PRE2       | Senior   |  |
|------|---------|----------------------|---------------------|---------|------------------------------|----------|--|
| 143  |         | <u>.</u>             | View Student        | Details | BIO.BS, PA.PRE2, PSY.M       | Senior   |  |
| 144  |         | <u>8</u> 9           | View Student        | Details | BIO.BS, PA.PRE2, PSY.M       | Senior   |  |
| 145  |         | Ē2                   | View Student        | Details | BIOBMD.BS, PA.PRE2,<br>PSY.M | Junior   |  |
| 146  |         | Ex.                  | View Student        | Details | BIO.BS, PA.PRE2,             | Freshman |  |
|      | Notif   | fy Selected Advisees | Notify All Advisees | Remov   | e All Advisee Holds          |          |  |
| View | data fo | or other students    |                     |         |                              |          |  |

A message will pop up asking you to confirm. Click **OK** to continue. Click **OK** again on the second message and then click **My Advisees** at the top to refresh list.

DIV.DO. LATINEZ.

| DC                   | Message                                                                                                    |                  |    |
|----------------------|----------------------------------------------------------------------------------------------------|------------------|----|
| 49<br>95<br>49<br>52 | Removal of advising holds is being processed. Please allow a few minutes for the process to complete and Advisees link to refresh your screen. (0,0) | d click on the I | My |

You will know it worked because the **Remove Hold** column will be gone.

| <u>F</u> a | culty Ce | enter      | Advisor Center     | Search                            |                           |                        |           |                            |                                       |
|------------|----------|------------|--------------------|-----------------------------------|---------------------------|------------------------|-----------|----------------------------|---------------------------------------|
| My /       | Advise   | es         | Student Center   G | eneral Info   <u>T</u> ransfer Cr | edit   A <u>c</u> ademics |                        |           |                            |                                       |
| My         | Advis    | ees        | Click to           | refresh                           |                           |                        |           |                            |                                       |
|            |          |            |                    |                                   |                           |                        |           |                            |                                       |
| Sel        | ect dis  | splay o    | option             |                                   |                           |                        |           |                            |                                       |
|            |          | € Li       | nk to Photos       | OInclude                          | photos in list            |                        |           |                            |                                       |
|            |          |            |                    |                                   |                           |                        |           |                            |                                       |
|            |          |            |                    |                                   |                           |                        |           | Personalize   Find   💷   🔜 |                                       |
|            | Notify   | Photo      | Name               | ID                                | View Student Details      | Plans                  | Level     | New Student Admit Type     |                                       |
| 1          |          | ŝ          |                    |                                   | View Student Details      | BIO.BS, NUT.M, PA.PRE2 | Junior    | (                          | Column                                |
| 2          |          | ŝ          |                    |                                   | View Student Details      | BIO.BS, PA.PRE2, PSY.M | Junior    | (                          | sone                                  |
| 3          |          | <u>č</u> ę |                    |                                   | View Student Details      | BIO.BS, NUT.M, PA.PRE2 | Sophomore |                            | a a a a a a a a a a a a a a a a a a a |
| 4          |          | ŝ          |                    |                                   | View Student Details      | BIO.BS, CHM.M, PA.PRE2 | Sophomore |                            |                                       |
| 5          |          | <b>8</b> 9 | _                  |                                   | View Student Details      | BIO.BS, MTH.M,         | Sonhomore |                            |                                       |

### Removing hold using General Info under Student Details:

1. From the **My Advisee** list in your Advisor Center, click on **View Student Details** next the student who will be updated.

| Eaculty Center Advisor Center | er Searc <u>h</u> | 1                        |                   |         |                             |
|-------------------------------|-------------------|--------------------------|-------------------|---------|-----------------------------|
| My Advisees   Student Center  | General Info      | Transfer Credit   Academ | nics              |         |                             |
| My Advisees                   |                   |                          |                   |         |                             |
|                               |                   |                          |                   |         |                             |
| Select display option         |                   |                          |                   |         |                             |
| Link to Photos                |                   | O Include photos in list |                   |         |                             |
|                               |                   |                          |                   |         |                             |
|                               |                   |                          | /                 |         | Personalize   Find   💷   🌉  |
| Notify Photo Name             | ID                | View Student Details     | Plans             | Level   | New Student Admit Type      |
| 1 🗆 🗟 /                       |                   | View Student Details     | EDSECE.BS         | Junior  | New Student - Undergraduate |
| Notify Selected Advisees      |                   | Notify All Advisees      | Remove All Advise | e Holds |                             |
|                               |                   |                          |                   |         |                             |
| View data for other students  |                   |                          |                   |         |                             |
|                               |                   |                          |                   |         |                             |
|                               |                   |                          |                   |         |                             |
| <u> </u>                      |                   |                          |                   |         |                             |

2. Go to the **General Info** tab of your advisee's Student Center and find the Service Indicator section at the top. Click on **Edit Service Indicators**.

| Eaculty | Center Advisor Cer                | nter Search    |                 |                    |                          |                         |
|---------|-----------------------------------|----------------|-----------------|--------------------|--------------------------|-------------------------|
| y Advis | ees   Student Center              | General Info   | Transfer Credit | A <u>c</u> ademics |                          |                         |
| dvise   | e General Info                    |                |                 |                    |                          |                         |
|         |                                   |                |                 |                    |                          |                         |
| \$      | Service Indicators                |                |                 | In                 | itiated Checklists       |                         |
| 1       | National ID                       |                |                 | P                  | ersonal Data             |                         |
|         | Addresses                         |                |                 | N                  | ames                     |                         |
| I       | Email Addresses                   |                |                 | P                  | hones                    |                         |
| ,       | Service                           | Indicators     |                 |                    | Edit Service Indicators  | 3                       |
| *       | Positive                          | 🔗 Nega         | ative           |                    |                          |                         |
| Serv    | ice Indicators                    |                |                 | Pe                 | rsonalize   View All   🗇 | First 🕢 1-2 of 2 🤅      |
| Туре    | Details                           | Start Term     | End Term        | Start Date         | End Date                 | Department              |
| *       | <1/2 Tm FA<br>Auth/Disb Hold Rels | 2022<br>Summer | 2022 Summer     |                    |                          | Financial Aid<br>Office |
|         |                                   |                |                 |                    |                          | UW-La                   |

On the Manage Service Indicators page, click on the linked code.

| Manag   | e Service Indi                       | cators                            |               |             |                           |                    |                         |            |                 |
|---------|--------------------------------------|-----------------------------------|---------------|-------------|---------------------------|--------------------|-------------------------|------------|-----------------|
| Display | Effect All                           | <b></b> II                        | nstitution UV | /-La Crosse |                           | ~                  | Refresh                 | т.Ф        |                 |
| + Add S | Service Indicator                    |                                   |               |             |                           |                    |                         |            |                 |
| Servic  | e Indicator Summa                    | агу                               |               |             | 1                         | Personalize   Find | d   View All   💷        | 📑 First 🕚  | 1-2 of 2 🛞 Last |
| Code    | Code Description                     | Reason Description                | Institution   | Start Term  | Start Term<br>Description | End Term           | End Term<br>Description | Start Date | End Date        |
| F05     | <1/2 Tm FA<br>Auth/Disb Hold<br>Rels | <1/2 Tm FA Auth/Disb<br>Hold Rels | UWLAC         | 2231        | Sum 2022                  | 2231               | Sum 2022                |            |                 |
| 101     | Internat'l Ed-Block<br>Enrollment    | IEE Advising Required             | UWLAC         | 2254        | Fall 2024                 |                    |                         | 04/02/2024 |                 |
| + Add s | Service Indicator                    |                                   |               |             |                           |                    |                         |            |                 |

Click the Release button at the top. (If you don't see a release button, you don't have permissions to remove that hold.)

| Edit Service Indicator                                                   |                                                                                                    |
|--------------------------------------------------------------------------|----------------------------------------------------------------------------------------------------|
|                                                                          | Release                                                                                                    |
| *Institution UWLAC Q                                                     | UW-La Crosse                                                                                                  |
| *Service Indicator Code 101                                              | Internat'l Ed-Block Enrollment                                                                                |
| *Reason ADV                                                              | IEE Advising Required                                                                                         |
| Description<br>You are required<br>advisor in 1140 C<br>appointment in N | to meet with your international student<br>entennial Hall. Please schedule an<br>avigate as soon as possible. |
| Effect Negative Service                                                  | a Indicator                                                                                                   |
| Effective Period                                                         |                                                                                                    |

Click OK to the confirmation question.

| Are you sure | you want to rel | lease this | Service | Indicator? |
|--------------|-----------------|------------|---------|------------|
| OK           | Cancel          |            |         |            |

You will be returned to the Manage Service Indicators page and the hold will be gone. Click Cancel to get back to the Advisor Center.

| Manage S           | Service Ind                       | icators                           |              |             |                           |             |                         |            |              |
|--------------------|-----------------------------------|-----------------------------------|--------------|-------------|---------------------------|-------------|-------------------------|------------|--------------|
| Display            | Effect All                        | ✓ Ir                              | stitution UV | V-La Crosse |                           | ~           | Refresh                 | ф          |              |
| + Add Servic       | ce Indicator                      |                                   |              |             |                           |             |                         |            |              |
| Service Ind        | dicator Summ                      | ary                               |              |             |                           | Personalize | Find   View All   🔄     | 📑 First 🕚  | 1 of 1 🛞 Las |
| Code Co            | ode Description                   | Reason Description                | Institution  | Start Term  | Start Term<br>Description | End Term    | End Term<br>Description | Start Date | End Date     |
| <1<br>F05 Au<br>R6 | 1/2 Tm FA<br>uth/Disb Hold<br>els | <1/2 Tm FA Auth/Disb<br>Hold Rels | UWLAC        | 2231        | Sum 2022                  | 2231        | Sum 2022                |            |              |
| F05 Au             | uth/Disb Hold<br>els              | <1/2 Tm FA Auth/Disb<br>Hold Rels | UWLAC        | 2231        | Sum 2022                  | 2231        | Sum 2022                |            |              |

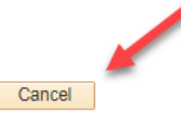

Note: You will only be able to remove holds you are authorized to remove, which the exception of D01 holds. All advisors can remove D01 holds but should only remove the D01 hold for their own advisee and if they are the first major advisor for that student.

--

## Adding a service indicator

Sometimes advisors accidently remove a hold and need to put it back on. Or you have a particular advisee that you think needs more encouragement to meet with you.

1. Go to the **General Info** tab of your advisee's Student Center and find the Service Indicator section. Click on **Edit Service Indicators**.

|   | *Change Advisee                                                   |                                                          | ✓ Change                |
|---|-------------------------------------------------------------------|----------------------------------------------------------|-------------------------|
|   | Service Indicators<br>National ID<br>Addresses<br>Email Addresses | Initiated Checklists<br>Personal Data<br>Names<br>Phones | Collapse All Expand All |
| ▼ | Service Indi                                                      | cators                                                   | Edit Service Indicators |

2. On the Manage Service Indicators page, click on Add Service Indicator.

| Manage          | e Service Indicators     |                          |         |
|-----------------|--------------------------|--------------------------|---------|
| Display         | Effect All               | Institution UW-La Crosse | Refresh |
| + Add So Servic | ervice Indicator Summary |                          |         |
| + Add S         | ervice Indicator         |                          |         |

- 3. Complete the Service Indicator page with the following information:
  - <u>Service Indicator Code</u>: **D01** (*The International Education & Engagement uses the I01 code*; *McNair Program using MCN.*)
  - <u>Reason</u>: **ADV** (Do not put on the PRB or WARN holds unless you accidently removed them and need them back. Not all advisors have access to do this. These holds are normally put on by the Records and Registration office.)
  - <u>Start Term</u>: **the term code for the next semester.** Do not use the current term, winter, or summer. For example, if putting the hold on during Fall, use the Spring term code.
  - <u>Start Date</u>: this will fill in with today's date.

Your name will fill in as the person who placed the hold, and the time and date the hold was created are listed at the bottom.

4. Click **Apply** at the bottom to save. Click **Ok** when done.

#### Add Service Indicator

|                        | *Institution UWLAC 🔍                     | UW-La Cros        | se                    |                         |                       |
|------------------------|------------------------------------------|-------------------|-----------------------|-------------------------|-----------------------|
| *Ser                   | vice Indicator Co <mark>de D01 🔍 </mark> | Advising-Blo      | ck Enrollment         |                         |                       |
|                        | *Reason ADV Q Advising Reg               |                   |                       |                         |                       |
|                        | Description Academic advis               | ina is required ( | Contact your academic |                         |                       |
|                        | advisor for an a                         | ppointment.       | ,                     |                         |                       |
|                        |                                          |                   |                       |                         |                       |
|                        | Effect Negative Service                  | e Indicator       |                       |                         |                       |
| Effective Period       |                                          |                   |                       |                         |                       |
|                        | Start Term 2217 Q                        | Spr 2021          |                       | End Term 🔍              |                       |
|                        | Start Date 12/10/2020                    |                   |                       | End Date                | 0                     |
| Assignment Detai       | ils                                      |                   |                       |                         |                       |
|                        | *Department UWLAC                        | Q UW-             | La Crosse             |                         |                       |
|                        | Reference                                |                   |                       |                         |                       |
|                        | Amount 0.00 Currency USD Q               |                   |                       |                         |                       |
| Contact Informati      | on                                       |                   |                       |                         |                       |
|                        | Contact ID                               | Q                 | Contact Person        |                         |                       |
|                        | Placed Person ID 100402838               | ٩                 | Placed By F           | lottmeyer,Erin Bowditch |                       |
| Comments               |                                          |                   |                       |                         |                       |
|                        |                                          |                   |                       |                         |                       |
|                        |                                          |                   |                       |                         |                       |
| 2000 characters remain | ing                                      |                   |                       |                         |                       |
| Services Impacted      |                                          |                   | Personalize           | Find   View All   💷   🔣 | First 🕙 1 of 1 🕑 Last |
| Impact                 | Description                              |                   | Basis - Date          | Basis - Term            | Term Category         |
| 1 CENR                 | Block All Enrollment Activity            |                   |                       | $\checkmark$            |                       |
| Service II             | ndicator Date Time 12/10/2020 10:3       | 3:44AM            |                       |                         |                       |
|                        | User ID eflottmeyer                      |                   | Flottmeyer, Erin      | Bowditch                |                       |
| OK Cancel              | Apply                                    |                   |                       |                         |                       |
|                        |                                          |                   |                       |                         |                       |

5. You will be returned to the Manage Service Indicators page and will see the hold listed. Click **Cancel** to return to the **General Info** page where you will see the hold again with the red circle icon.

| Manage   | e Service Indi               | cators             |             |            |          |                 |                         |            |     |
|----------|------------------------------|--------------------|-------------|------------|----------|-----------------|-------------------------|------------|-----|
|          |                              |                    |             |            |          |                 |                         |            |     |
| Display  | Effect All                   | ~                  | Institution | -La Crosse |          | ~               | Refresh                 | ф          |     |
| + Add Se | Add Service Indicator        |                    |             |            |          |                 |                         |            |     |
| Service  | Indicator Summa              | ary                |             |            |          | Personalize   F | Find   View All   💷     | 🔣 First 🤅  | 1 🕑 |
| Code     | Code Description             | Reason Description | Institution | Start Term |          | End Term        | End Term<br>Description | Start Date | E   |
| D01      | Advising-Block<br>Enrollment | Advising Required  | UWLAC       | 2217       | Spr 2021 |                 |                         | 12/10/2020 |     |

+ Add Service Indicator

| ,    | Servi                        | ice Indicators |          |       | E      | dit Service Indicators |                   | ]        |  |
|------|------------------------------|----------------|----------|-------|--------|------------------------|-------------------|----------|--|
| *    | Positive                     | 🔗 Neg          | ative    |       |        |                        |                   |          |  |
| Serv | vice Indicators              |                |          |       | Persor | nalize   View All   🗇  | First 🕙 1 of      | 1 🕑 Last |  |
| Туре | Details                      | Start Term     | End Term | Start | Date   | End Date               | Department        |          |  |
| 0    | Advising-Block<br>Enrollment | 2021<br>Spring |          | 12/1  | 0/2020 |                        | UW - La<br>Crosse |          |  |
|      |                              |                |          |       | ▲      |                        |                   |          |  |

If it is a D01 hold, it will also now be showing on your My Advisee list & in the Holds section.

|   |        |            |      |    |                      |                        |           | Personalize            | Find   🖾   🔣 |
|---|--------|------------|------|----|----------------------|------------------------|-----------|------------------------|--------------|
|   | Notify | Photo      | Name | ID | View Student Details | Plans                  | Level     | New Student Admit Type | Remove Hold  |
| 1 |        | <u></u>    |      |    | View Student Details | BIO.BS, NUT.M, PA.PRE2 | Junior    |                        |              |
| 2 |        | <u>.</u> 2 |      |    | View Student Details | BIO.BS, PA.PRE2, PSY.M | Junior    | C                      | Remove Hold  |
| 3 |        | ŝ          |      |    | View Student Details | BIO.BS, NUT.M, PA.PRE2 | Sophomore |                        |              |
| 4 |        | 89         |      |    | View Student Details | BIO.BS, CHM.M,         | Sophomore |                        |              |

Your advisee will see it in their own WINGS under the Holds section.

|          |   | ▼ Holds                   |
|----------|---|---------------------------|
|          |   | Advising-Block Enrollment |
| Schedule |   | Details 🕨                 |
| -        |   | ▼ To Do List              |
| vi -     | _ | No To Do's.               |
|          |   | - 1411 - 4                |